## Инструкция

## по установке и настройке плагина «VK Мессенджер» для Moodle

Для работы плагина необходимо сообщество ВК. Если у Вас еще нет такого сообщества, его необходимо создать. Для этого необходимо:

- 1. Авторизоваться в ВК.
- 2. Перейти на страницу «Сообщества»
- 3. Нажать кнопку «Создать сообщество»
- 4. В запросе «Какая у вас цель?» выбрать вариант «Делиться контентом и общаться»
- 5. Укажите название сообщества и приватность «Открытая»
- 6. Выберите подходящую тематику сообщества.
- 7. После создания сообщества надо перейти на страницу «Управление», затем «Работа с АРІ»
- 8. На вкладке «Ключи доступа» нажать кнопку «Создать ключ»
- 9. Сохранить себе созданный ключ. Он понадобится для настройки плагина.

Установка плагина.

Для установки плагина следует в качестве администратора посетить раздел *Администрирование* > *Плагины* > *Установка плагинов*. Затем необходимо выбрать ZIPфайл с плагином, загрузить его и выбрать в качестве плагина для установки. После этого Moodle проверит плагин и предложит продолжить установку. После подтверждения запустится стандартная процедура обновления Moodle, в которой следует несколько раз подтвердить установку. После завершения установки отобразиться окно настроек. На нем надо будет указать ранее созданный ключ для сообщества ВК. В дальнейшем ключ доступа можно будет изменить на странице настройки плагина по пути *Администрирование* > *Плагины* > *Модули* элементов курса > *VK* Мессенджер